Comcast Cable Change Password

- 1. Open MSIE or EXCITE by doubleclicking desktop icon.(URL http://home.excite.com)
- 2. Click Member services on the top menu bar.
- 3. At Member Services screen Select Changing password.
- 4. Next screen select Change Your Password. Goes to Secure Site, click OK.
- 5. On Multi-User Tools Screen, type in Primary User's name and Password , click SUBMIT.
- 6. Click change password, from the box select the user's name for which you wish to change password.
- 7. Type in a new Password, type in new password again to confirm
- 8. Click Submit.

Revised 2/14/2009 JMM